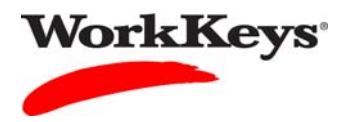

# Adding Existing Examinees to a Group

### In this document

This document contains information used by site administrators to add existing examinees to an existing group for WorkKeys Internet Version testing.

#### When to use this document

Use this document when you want to add an existing examinee to an existing group. This is useful when you want to authorize a group of examinees for WorkKeys Internet Version testing at the same time.

#### Overview

There are two methods for adding existing examinees to an existing group. One method is to add a group name to an examinee's record, and a second method is to add examinees to a group.

*Note:* If you have a large number of examinees in your realm, the second method may take longer.

#### Procedure: Method 1 - Adding a Group Name to an Examinee's Record

Follow the steps below to add an existing examinee to an existing group by adding the group name to the examinee's record.

1. Log in to the Validus system with your User ID and password. The URL will look similar to the ones shown below. If a login page with a realm drop-down menu appears, you will need to enter your URL again. Only space for a User ID and a password should appear.

https://vtc.act.org/<your site's realm number>

e.g., https://vtc.act.org/123456789

2. On the left side of the page, click on **User Management**.

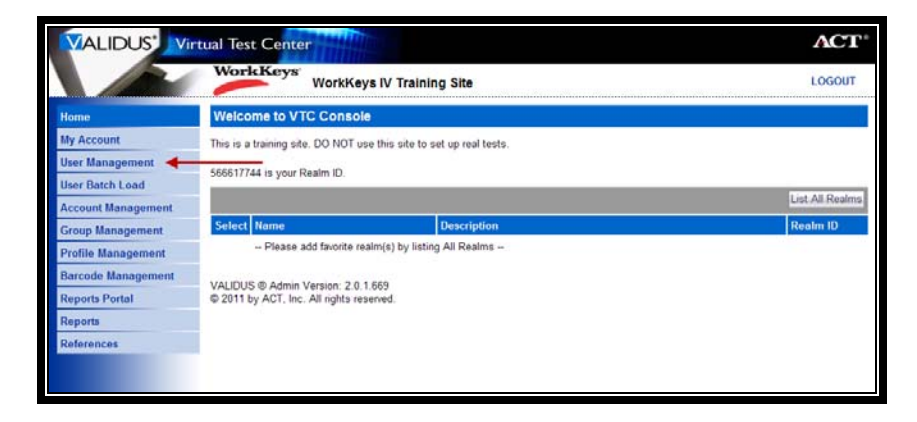

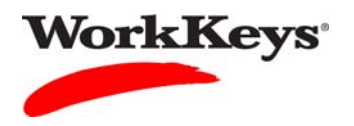

3. Enter the examinee's last name and first name. (If you prefer, you can enter the first few letters of the examinee's name and then the % sign. This will bring up all names that begin with those letters.)

| VALIDUS            | ual Test Cente                           | Constant of the second second s |            |              |         |              | ACT      |
|--------------------|------------------------------------------|----------------------------------------------------------------------------------------------------|------------|--------------|---------|--------------|----------|
|                    | WorkKeys                                 | WorkKeys IV Tra                                                                                                    | ining Site |              |         |              | LOGOUT   |
| Home               | User Managem                             | ent                                                                                                    |            |              |         |              |          |
| My Account         | Search Criteria                          |                                                                                                    |            |              |         |              |          |
| User Management    | Loui Norra                               |                                                                                                    |            | First Manua  | feer a  |              |          |
| User Batch Load    | Last Name.                               | Mouse                                                                                                    |            | First Name.  | Mickey  |              |          |
| Account Management | User ID:                                 |                                                                                                    |            | Examinee ID: |         |              |          |
| Group Management   | Status:                                  | Show All 💌                                                                                                    |            |              | Search  |              |          |
| Profile Management | Lice "%" for wild o                      | ard searches                                                                                                    |            |              |         |              |          |
| Barcode Management |                                          | aru searches.                                                                                                    |            |              |         |              |          |
| Reports Portal     |                                          |                                                                                                    |            |              |         | More actions | ✓ Create |
| Reports            | Select First Name                        | <b>a</b> %                                                                                                    | Last Name  |              | User ID | State        | IS       |
| References         | Please s                                 | earch for a name                                                                                                    |            |              |         |              |          |
|                    | VALIDUS ® Admin \<br>© 2011 by ACT, Inc. | /ersion: 2.0.1.669<br>All rights reserved.                                                                                                    |            |              |         |              |          |

4. Click the **Search** button.

|                    | ual Test Cente                           | F and a state                              |              |              |                                                                                                    |              | ACT    |
|--------------------|------------------------------------------|--------------------------------------------|--------------|--------------|----------------------------------------------------------------------------------------------------|--------------|--------|
|                    | WorkKeys                                 | WorkKeys IV T                              | raining Site |              |                                                                                                    |              | LOGOUT |
| Home               | User Managem                             | ent                                        |              |              |                                                                                                    |              |        |
| My Account         | Search Criteria                          |                                            |              |              |                                                                                                    |              |        |
| User Management    |                                          |                                            |              | <b>F</b> N   | Contract of the second second s |              |        |
| User Batch Load    | Last Name:                               | Mouse                                      |              | First Name:  | Mickey                                                                                                    |              |        |
| Account Management | User ID:                                 |                                            |              | Examinee ID: |                                                                                                    |              |        |
| Group Management   | Status:                                  | Show All                                   |              |              | Search                                                                                                    |              |        |
| Profile Management | Lice "%" for wild o                      | ard coarchoo                               |              |              |                                                                                                    |              |        |
| Barcode Management | Use /6 for wild c                        | aru searches.                              |              |              |                                                                                                    |              |        |
| Reports Portal     |                                          |                                            |              |              |                                                                                                    | More actions | Create |
| Reports            | Select First Nam                         | e                                          | Last Name    |              | User ID                                                                                                    | Stat         | us     |
| References         | Please s                                 | earch for a name                           |              |              |                                                                                                    | 1930-43      |        |
|                    | VALIDUS ® Admin '<br>© 2011 by ACT, Inc. | Version: 2.0.1.669<br>All rights reserved. |              |              |                                                                                                    |              |        |

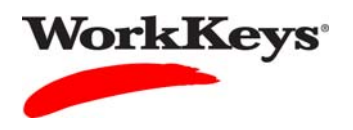

5. Click the radio (circle) button to the left of the examinee's name. If there is more than one name shown, make sure you select the correct record.

|                    | ual Test             | Center                                                      |                |              |                                            | ACT®                  |
|--------------------|----------------------|-------------------------------------------------------------|----------------|--------------|--------------------------------------------|-----------------------|
|                    | Work                 | WorkKeys IV Tra                                             | ining Site     |              |                                            | LOGOUT                |
| Home               | User M               | anagement                                                   |                |              |                                            |                       |
| My Account         | Search               | Criteria                                                    |                |              |                                            |                       |
| User Management    |                      |                                                             |                | -            | (200-11-11-11-11-11-11-11-11-11-11-11-11-1 |                       |
| User Batch Load    | La                   | ist Name: Mouse                                             |                | First Name:  | Mickey                                     |                       |
| Account Management |                      | User ID:                                                    |                | Examinee ID: |                                            |                       |
| Group Management   |                      | Status: Show All                                            |                |              | Search                                     |                       |
| Profile Management | 1100 "9/"            | " for wild over exercise                                    |                |              |                                            |                       |
| Barcode Management | USE 70               | for wild card searches.                                     |                |              |                                            |                       |
| Reports Portal     | Select a             | nd Edit Delete                                              |                |              |                                            | More actions 🔽 Create |
| Reports            | Select I             | First Name                                                  | Last Name      |              | User ID                                    | Status                |
| References         |                      | Mickey                                                      | Mouse          |              | MouseM2468                                 | Enabled               |
|                    | 0 1                  | Mickey                                                      | Mouse          |              | MouseM93012                                | Enabled               |
|                    | 0 1                  | Mickey                                                      | Mouse          |              | MouseMickey                                | Enabled               |
|                    |                      |                                                             | First Previous | Page 1 of 1  | ext Last                                   |                       |
|                    | VALIDUS<br>© 2011 by | Admin Version: 2.0.1.669     ACT, Inc. All rights reserved. |                |              |                                            |                       |

6. Click the **Edit** button.

|                    | tual Test Center                                                   |                            |             | ACT                   |
|--------------------|--------------------------------------------------------------------|----------------------------|-------------|-----------------------|
|                    | WorkKeys WorkKe                                                    | ys IV Training Site        |             | LOGOUT                |
| Home               | User Management                                                    |                            |             |                       |
| My Account         | Search Criteria                                                    |                            |             |                       |
| User Management    | Last Name Mourco                                                   | First Name                 | Mickov      |                       |
| User Batch Load    | Widdse                                                             |                            | NICKEY      |                       |
| Account Management | User ID:                                                           | Examinee ID:               |             |                       |
| Group Management   | Status: Show All                                                   |                            | Search      |                       |
| Profile Management | Lise "%" for wild card searches                                    |                            |             |                       |
| Barcode Management | Use % for wid card searches                                        | 5.                         |             |                       |
| Reports Portal     | Select and Edit Delete                                             |                            |             | More actions 💌 Create |
| Reports            | Select First Name                                                  | Last Name                  | User ID     | Status                |
| References         | Mickey                                                             | Mouse                      | MouseM2468  | Enabled               |
|                    | O Mickey                                                           | Mouse                      | MouseM93012 | Enabled               |
|                    | Mickey                                                             | Mouse                      | MouseMickey | Enabled               |
|                    |                                                                    | First Previous Page 1 of 1 | lext Last   |                       |
|                    | VALIDUS ® Admin Version: 2.0,<br>© 2011 by ACT, Inc. All rights re | 1.669<br>iserved.          |             |                       |

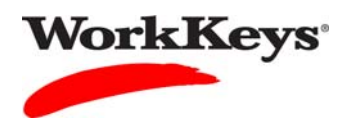

7. Click on the "Group" tab at the top of the page.

|                    | tual Test Center                       | ACT    |
|--------------------|----------------------------------------|--------|
|                    | WorkKeys<br>WorkKeys IV Training Site  | LOGOUT |
|                    | Edit User: MouseM2468                  |        |
| Home               | User Security Roles Registration Group |        |
| My Account         | Personal Information                   |        |
| User Management    | * First Name:? Mickey                  |        |
| User Batch Load    |                                        |        |
| Account Management | Middle Name:                           |        |
| Group Management   | * Last Name:? Mouse                    |        |
| Profile Management | Date of Birth: 000/dd/sear 07/04/1950  |        |
| Barcode Management |                                        |        |
| Reports Portal     | Examinee ID:? 1357                     |        |
| Reports            | Permanent Mailing Address              |        |
| References         | Address1: 101 Main Street              |        |
|                    | Address2:                              |        |

8. Click the **Add** button on the right side of the page.

|                    | tual Test Center                         | <b>ACT</b> <sup>®</sup> |
|--------------------|------------------------------------------|-------------------------|
|                    | WorkKeys<br>WorkKeys IV Training Site    | LOGOUT                  |
|                    | Edit User: MouseM2468                    |                         |
| Home               | User Security Roles Registration Group   |                         |
| My Account         | Select and Remove                        | Add                     |
| User Management    |                                          |                         |
| User Batch Load    | Select Name                              |                         |
| Account Management | O 2011-11-14 Morning Group               |                         |
| Group Management   | First Previous Page 1 of 1 Next Last     |                         |
| Profile Management |                                          |                         |
| Barcode Management | VALIDUS ® Admin Version: 2.0.1.730       |                         |
| Reports Portal     | © 2011 by ACT, Inc. All rights reserved. |                         |
| Reports            |                                          |                         |
| References         |                                          |                         |
|                    |                                          |                         |

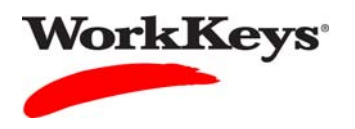

- 9. Type in the name of the group.
  - If you don't know the exact name or can't remember it, leave all of the search criteria fields empty and click the **Search** button. A list of all groups in this realm will appear.
  - If you want to add the examinee to a group that you created, type your User ID in the "Owner" block, then click the **Search** button. A list of groups that you created will appear.

|                                                                                                    | ual Test Cente                                                       | COMMANDER OF                               |                              |                      |                                                                         | ACT°                                         |
|----------------------------------------------------------------------------------------------------|----------------------------------------------------------------------|--------------------------------------------|------------------------------|----------------------|-------------------------------------------------------------------------|----------------------------------------------|
|                                                                                                    | WorkKeys                                                             | WorkKeys IV Trainin                        | g Site                       |                      |                                                                         | LOGOUT                                       |
| Home<br>My Account<br>User Management<br>User Batch Load<br>Account Management<br>Group Management | Edit User: Mou<br>User Security<br>Search Criteria<br>Name:<br>Type: | seM2458<br>Roles Registration              | Group<br>Description<br>Owne | r.<br>F. Training234 |                                                                         |                                              |
| Profile Management<br>Barcode Management<br>Reports Portal<br>Reports                              | Select and Add Select Name                                           | Select All Deselect                        | All Description              |                      | Owner<br>Training234                                                    | Cancel<br>Type                               |
| References                                                                                         | 2011-11-14     CA2012     Washington     Widgets     Solart and Add  | Morning Group                              | All                          |                      | Training234<br>Training234<br>Training234<br>Training234<br>Training234 | Examinee<br>Examinee<br>Examinee<br>Examinee |
|                                                                                                    | VALIDUS ® Admin V<br>© 2011 by ACT, Inc.                             | /ersion: 2.0.1.730<br>All rights reserved. | .70                          |                      |                                                                         | Cantel                                       |

10. Click on the box to the left of the name of the group where you want to add the examinee.

|                    | ual Tes             | t Center                   | C C C C C C C C C C C C C C C C C C C     |             |              |              |             | <b>ACT</b> <sup>®</sup> |
|--------------------|---------------------|----------------------------|-------------------------------------------|-------------|--------------|--------------|-------------|-------------------------|
|                    | Worl                | kKeys'                     | WorkKeys IV Trainin                       | ig Site     |              |              |             | LOGOUT                  |
|                    | Edit U              | ser: Mous                  | eM2468                                    |             |              |              |             |                         |
| Home               | User                | Security                   | Roles Registration                        | Group       |              |              |             |                         |
| My Account         | Searc               | ch Criteria                |                                           |             |              |              |             |                         |
| User Batch Load    |                     | Name:                      |                                           |             | Description: |              | 1           | í                       |
| Account Management |                     | Type:                      | ~                                         |             | Owner:       | Training 924 |             |                         |
| Group Management   |                     |                            | Sasak                                     |             |              | Training234  |             | 4                       |
| Profile Management |                     |                            | Search                                    |             |              |              |             |                         |
| Barcode Management | Select              | and Add                    | Select All Deselect                       | All         |              |              |             | Cancel                  |
| Reports Portal     | Select              | Name                       |                                           | Description |              |              | Owner       | Туре                    |
| Reports            |                     | 2011-11-14                 |                                           |             |              |              | Training234 | Examinee                |
| References         |                     | 2011-11-14                 | Morning Group                             |             |              |              | Training234 | Examinee                |
|                    |                     | CA2012                     |                                           |             |              |              | Training234 | Examinee                |
|                    |                     | Washington                 |                                           |             |              |              | Training234 | Examinee                |
|                    |                     | Widgets                    |                                           |             |              |              | Training234 | Examinee                |
|                    | Select              | and Add                    | Select All Deselect                       | All         |              |              |             | Cancel                  |
|                    | VALIDUS<br>© 2011 I | S ® Admin V<br>by ACT, Inc | ersion: 2.0.1.730<br>All rights reserved. |             |              |              |             |                         |

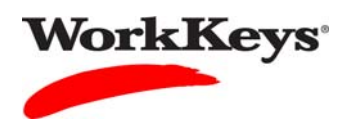

11. Click the **Add** button.

|                                                                                                    | ual Test Cente                                                                                               | The sea addition of the second second s | <b>ACT</b> <sup>®</sup>                        |
|----------------------------------------------------------------------------------------------------|----------------------------------------------------------------------------------------------------|----------------------------------------------------------------------------------------------------|------------------------------------------------|
|                                                                                                    | WorkKeys                                                                                                    | WorkKeys IV Training Site                                                                                                    | LOGOUT                                         |
| Home<br>My Account<br>User Management<br>User Batch Load<br>Account Management<br>Group Management | Edit User: Mou<br>User Security<br>Search Criteria<br>Name:<br>Type                                          | seM2468 Roles Registration Group Description: Owner: Training234 Search                                                                                                    |                                                |
| Barcode Management<br>Reports Portal<br>Reports                                                    | Select and Add                                                                                               | Select All Deselect All Description Owner                                                                                                    | Cancel<br>Type                                 |
| References                                                                                         | ☑         2011-11-14           ☑         2011-11-14           ☑         CA2012           ☑         Washingto | Morning Group     Training234       Training234     Training234       Training234     Training234                                                                                                    | 4 Examinee<br>Examinee<br>Examinee<br>Examinee |
| -                                                                                                  | Widgets<br>Select and Add<br>VALIDUS © Admin<br>© 2011 by ACT, Inc                                           | Training234 Select All Jersion: 2.0.1.730 All rights reserved.                                                                                                    | Cancel                                         |

#### The examinee has now been added to this group.

*Note: There may be more than one group listed for this examinee. This indicates that the examinee (user) is a member of each group listed.* 

## Procedure: Method 2 - Adding Examinees to a Group

Follow the steps below to add existing examinees to a group by adding their names to an existing group.

1. Log in to the Validus system with your User ID and password. The URL will look similar to the ones shown below. If a login page with a realm drop-down menu appears, you will need to enter your URL again. Only space for a User ID and a password should appear.

https://vtc.act.org/<your site's realm number> e.g., https://vtc.act.org/123456789

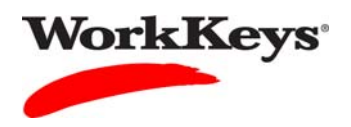

2. On the left side of the page, click on Group Management.

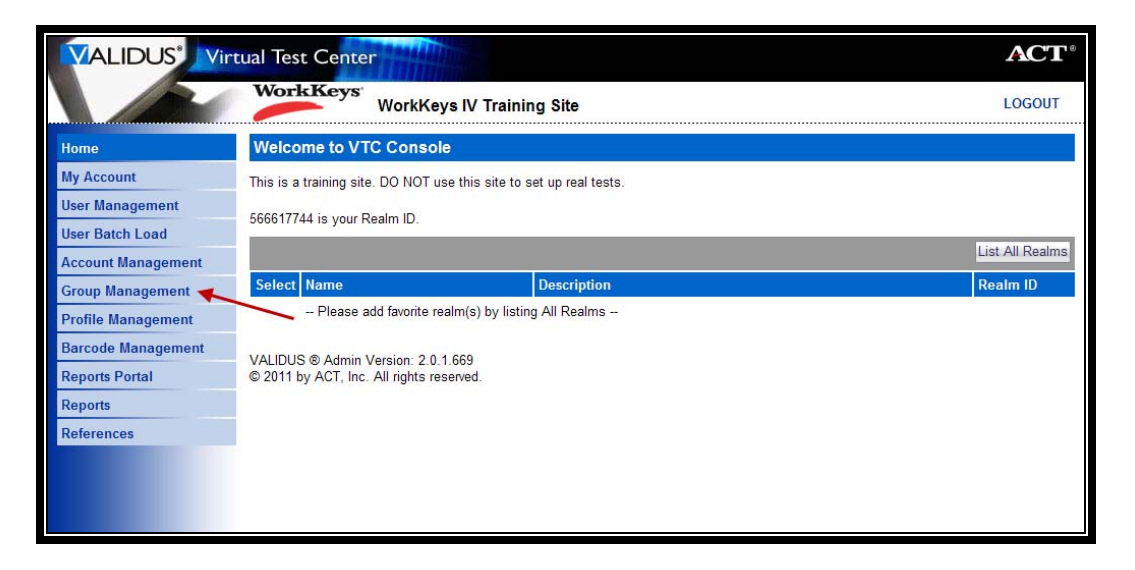

- 3. Type in the name of the group.
  - If you don't know the exact name or can't remember it, leave all of the search criteria fields empty and click the **Search** button. A list of all groups in this realm will appear.
  - If you want to add the examinee to a group that you created, type your User ID in the "Owner" block, then click the **Search** button. A list of groups that you created will appear.

| VALIDUS <sup>®</sup> Virt | ual Test Center                                                                |                      |   |    |       | ACT       |
|---------------------------|--------------------------------------------------------------------------------|----------------------|---|----|-------|-----------|
|                           | WorkKeys WorkKeys IV Train                                                     | ning Site            |   |    |       | LOGOUT    |
| Home                      | Group Management                                                               |                      |   |    |       |           |
| My Account                | Search Criteria                                                                |                      |   |    |       | 1         |
| User Management           |                                                                                |                      | - |    |       |           |
| User Batch Load           | Name:                                                                          | Description:         |   |    |       |           |
| Account Management        | Туре:                                                                          | > Owner:             |   |    |       |           |
| Group Management          | ContextID:                                                                     | Active:              | ~ |    |       |           |
| Profile Management        | 1                                                                              | Locked:              | ~ |    |       |           |
| Barcode Management        | Search                                                                         |                      |   |    |       |           |
| Reports Portal            |                                                                                |                      |   |    |       |           |
| Reports                   | Use % for wild card searches.                                                  |                      |   |    |       |           |
| References                |                                                                                |                      |   |    |       | Create    |
|                           | Select Name                                                                    | Description          |   | ID | Owner | ContextID |
|                           | Please search for a group                                                      | A for all the second |   | 2. | 10.00 |           |
|                           | VALIDUS © Admin Version: 2.0.1.669<br>© 2011 by ACT, Inc. All rights reserved. |                      |   |    |       |           |

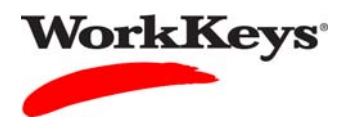

4. Click on the radio button to the left of the name of the group where you want to add the examinee.

| VALIDUS Virtual    | Test Center                                                              |           |             | ACT       |
|--------------------|--------------------------------------------------------------------------|-----------|-------------|-----------|
|                    | WorkKeys IV Training Site                                                |           |             | LOGOUT    |
| Homo               | oup Management                                                           |           |             |           |
| My Account         | Search Criteria                                                          |           |             |           |
| User Management    | Name: Description:                                                       |           |             |           |
| User Batch Load    | Type: Owner: Training234                                                 |           |             | 12        |
| Account Management | ContextID: Active:                                                       |           |             |           |
| Group Management   | Locked:                                                                  |           |             |           |
| Profile Management | Search                                                                   |           |             |           |
| Barcode Management | "9/" for wild correle correle c                                          |           |             |           |
| Reports            | se % for wild card searches.                                             |           |             |           |
| References Se      | lect and Edit More actions                                               |           |             | Create    |
| Se                 | ect Name Description                                                     | ID        | Owner       | ContextID |
|                    | 2011-11-14                                                               | 904041714 | Training234 |           |
|                    | 2011-11-14 Morning Group                                                 | 836390563 | Training234 |           |
|                    | ) CA2012                                                                 | 881447581 | Training234 |           |
|                    | ) Washington                                                             | 908944336 | Training234 |           |
|                    | ) Widgets                                                                | 580511971 | Training234 |           |
| Se                 | ect and Edit More actions 👻                                              |           |             | Create    |
|                    | First Previous Page 1 of 1 Next Last                                     |           |             |           |
|                    |                                                                          |           |             |           |
| VA<br>© 2          | IDUS © Admin Version: 2.0.1.730<br>011 by ACT, Inc. All rights reserved. |           |             |           |

5. Click the **Edit** button.

|                    | al Test Center                                                                 |           |             | <b>ACT</b> <sup>®</sup> |
|--------------------|--------------------------------------------------------------------------------|-----------|-------------|-------------------------|
|                    | WorkKeys WorkKeys IV Training Site                                             |           |             | LOGOUT                  |
| Home               | Group Management                                                               |           |             |                         |
| My Account         | Search Criteria                                                                |           |             |                         |
| User Management    | Name: Description:                                                             |           |             |                         |
| User Batch Load    | Type: V Owner: Training234                                                     |           |             |                         |
| Account Management | ContextID: Active:                                                             |           |             |                         |
| Group Management   |                                                                                |           |             |                         |
| Profile Management | Locked.                                                                        |           |             |                         |
| Barcode Management | Search                                                                         |           |             |                         |
| Reports Portal     | Use "%" for wild card searches.                                                |           |             |                         |
| Reports            |                                                                                |           |             |                         |
| References         | Select and Edit More actions                                                   |           |             | Create                  |
|                    | Select Name Description                                                        | ID        | Owner       | ContextID               |
|                    | ⊙ 2011-11-14                                                                   | 904041714 | Training234 |                         |
|                    | O 2011-11-14 Morning Group                                                     | 836390563 | Training234 |                         |
|                    | O CA2012                                                                       | 881447581 | Training234 |                         |
|                    | O Washington                                                                   | 908944336 | Training234 |                         |
|                    | O Widgets                                                                      | 580511971 | Training234 |                         |
|                    | Select and Edit More actions                                                   |           |             | Create                  |
| -                  | First Previous Page 1 of 1 Next Last                                           | L         |             |                         |
|                    | VALIDUS © Admin Version: 2.0.1.730<br>© 2011 by ACT, Inc. All rights reserved. |           |             |                         |

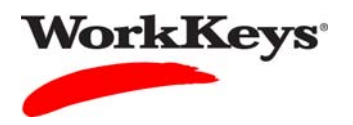

6. On the "Edit Group" page that appears, click on the "Users" tab at the top of the page.

| VALIDUS Virtual Test Center |                                                          |                           |  |  |  |
|-----------------------------|----------------------------------------------------------|---------------------------|--|--|--|
|                             | WorkKeys<br>WorkKeys IV Training Site                    |                           |  |  |  |
| Home                        | Edit Group<br>Group Users Subg                           | roups                     |  |  |  |
| My Account                  | Basic Information                                        |                           |  |  |  |
| User Management             | * Name:                                                  | 2011-11-14                |  |  |  |
| Account Management          | Description:                                             |                           |  |  |  |
| Group Management            | Active:                                                  |                           |  |  |  |
| Profile Management          | Locked:                                                  |                           |  |  |  |
| Barcode Management          | * Owner:                                                 | Training234               |  |  |  |
| Reports Portal              | * Type:                                                  | Examinee 💌                |  |  |  |
| Reports                     | * = Required                                             |                           |  |  |  |
| References                  |                                                          | Submit Cancel             |  |  |  |
|                             | VALIDUS ® Admin Version:<br>© 2011 by ACT, Inc. All righ | 2.0.1.730<br>ts reserved. |  |  |  |

7. Click the **Add** button on the right side of the page.

|                    |                                          |           |         | <b>ACT</b> <sup>®</sup> |  |
|--------------------|------------------------------------------|-----------|---------|-------------------------|--|
|                    | WorkKeys WorkKeys IV Training Site       |           |         | LOGOUT                  |  |
|                    | Edit Group                               |           |         |                         |  |
| Home               | Group Users Subgroups                    |           |         |                         |  |
| My Account         |                                          |           |         | Add                     |  |
| User Management    | 5 DE                                     |           | 90      | Aud                     |  |
| User Batch Load    | Select First Name                        | Last Name | User ID |                         |  |
| Account Management | Please add a user                        |           |         |                         |  |
| Group Management   | VALIDUS ® Admin Version: 2 0 1 730       |           |         |                         |  |
| Profile Management | © 2011 by ACT, Inc. All rights reserved. |           |         |                         |  |
| Barcode Management |                                          |           |         |                         |  |
| Reports Portal     |                                          |           |         |                         |  |
| Reports            |                                          |           |         |                         |  |
| References         |                                          |           |         |                         |  |
|                    |                                          |           |         |                         |  |

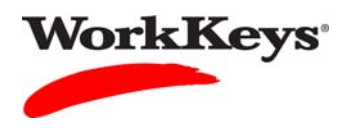

8. Click on the box to the left of the name of each examinee that you want to add to the group. A check mark will appear next to each selected name.

| VALIDUS Virtual Test Center |                                       |                 |           |             |  |
|-----------------------------|---------------------------------------|-----------------|-----------|-------------|--|
|                             | WorkKeys<br>WorkKeys IV Training Site |                 |           |             |  |
|                             | Edit Group                            |                 |           |             |  |
| Home                        | Group                                 | Users Subgroups |           |             |  |
| My Account                  | Select                                | and Add         |           | Cancel      |  |
| User Management             | Select                                | First Name      | Last Name | liser ID    |  |
| User Batch Load             |                                       | Ann             | Morgan    | AMargan10d  |  |
| Account Management          |                                       |                 | worgan    | ANIOGAN     |  |
| Group Management            |                                       | Ann             | Morgan    | AMorganoon  |  |
| Profile Management          |                                       | Ann             | Morgan    | morgan310   |  |
| Barcode Management          |                                       | Mickey          | Mouse     | MouseM0301  |  |
| Reports Portal              |                                       | Mickey          | Mouse     | MouseM0704  |  |
| Reports                     |                                       | Mickey          | Mouse     | MouseM1117  |  |
| References                  |                                       | Mickey          | Mouse     | MouseM1214  |  |
|                             |                                       | Mickey          | Mouse     | MouseM2468  |  |
|                             |                                       | Mickey          | Mouse     | MouseM93012 |  |
|                             |                                       | Mickey          | Mouse     | MouseMickey |  |

9. Click the **Add** button.

| VALIDUS' Virtual Test Center |                                       |            |           |             | <b>ACT</b> <sup>®</sup> |
|------------------------------|---------------------------------------|------------|-----------|-------------|-------------------------|
|                              | WorkKeys<br>WorkKeys IV Training Site |            |           |             | LOGOUT                  |
| Home                         | Edit Group                            |            |           |             |                         |
| My Account                   | Group Users Subgroups                 |            |           |             | Canad                   |
| User Management              | Select                                | and Add    |           |             | Cancel                  |
| User Batch Load              | Select                                | First Name | Last Name | User ID     |                         |
| Account Management           |                                       | Ann        | Morgan    | AMorgan10d  |                         |
| Group Management             |                                       | Ann        | Morgan    | AMorgan88h  |                         |
| Profile Management           |                                       | Ann        | Morgan    | morgan310   |                         |
| Barcode Management           |                                       | Mickey     | Mouse     | MouseM0301  |                         |
| Reports Portal               |                                       | Mickey     | Mouse     | MouseM0704  |                         |
| Reports                      |                                       | Mickey     | Mouse     | MouseM1117  |                         |
| References                   |                                       | Mickey     | Mouse     | MouseM1214  |                         |
|                              |                                       | Mickey     | Mouse     | MouseM2468  |                         |
|                              |                                       | Mickey     | Mouse     | MouseM93012 |                         |
|                              |                                       | Mickey     | Mouse     | MouseMickey |                         |

The selected examinees have now been added to this group.